TATA CONSULTANCY SERVICES

Experience certainty.

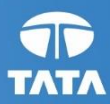

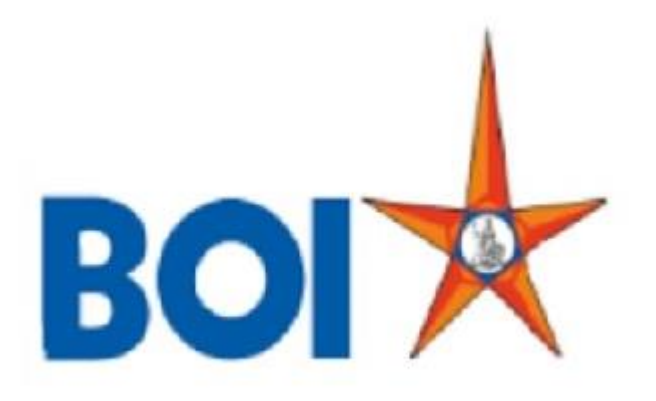

## **USER MANUAL FOR BC RECOVERY FOR BRANCH ADMIN**

VERSION 1.0

### **Revision history:**

| Version | Author | Date        | Remarks         |
|---------|--------|-------------|-----------------|
| V1.0    | TCS    | 04-Sep-2021 | Initial version |

## **Description:**

This module is applicable mainly for BC agents and Branch. The module is required to log the offline activities done by the BC agents. Using the module, the offline activities will be logged at FIG and will be approved by branch once BC recovers amount from NPA customers.

In this document steps given for Tagging of NPA accounts to BC agents for Recovery and approving or rejecting NPA customers Transactions done by BC agents through Branches.

Branch admin needs to log in FI application for checking the pending Recovery requests and once BC agents performed offline recovery, requests can be approved or rejected based on verification. On the Admin portal, branch admin will able to see only specified NPA accounts details which is belongs to ASSET Code in 31,32,33 and 40.

## **BC Online Recovery Tagging and Authorization of NPA Recoveries:**

Step 1: Bank Admin can login TCS FI admin portal using below mentioned URL.

DC URL: <u>http://172.1.28.41:5001/admin/Admin.jsp</u> DR URL: <u>http://172.2.47.21:5001/admin/Admin.jsp</u>

To login the application, admin has to enter their User Id, Password and captcha.

| USK - Internet Explorer - [InPrivate] |                                                                                                    |                          |
|---------------------------------------|----------------------------------------------------------------------------------------------------|--------------------------|
| क ऑफ इंडिया<br>Ink of India BOI       |                                                                                                    |                          |
|                                       |                                                                                                    |                          |
|                                       | User       11000323         Password                                                                             |                          |
|                                       | Please enter the case sensitive characters in the image above to verify your login<br>Enter Text VSNCF2<br>Login |                          |
|                                       |                                                                                                    |                          |
|                                       |                                                                                                    |                          |
|                                       | Applet Setting Download Certificate R                                                                            | un ActiveX Download Jars |

Step 2: After successful login, click on **BC Recovery** menu. Under the main menu Branch admin can select sub menus as per requests.

| a B | क ऑफ़ इंडिया BOI 😾      | User: boi01220           | Name: Mr . BKC MUMBAI                 | Current Date: 7/09/2021 at 15:56:35 | Last Login: 6/09/2021 at 18:13:22 | Last Failed Login Attempt: 2021-08-27 13:50:49      | Sign Oı |
|-----|-------------------------|--------------------------|---------------------------------------|-------------------------------------|-----------------------------------|-----------------------------------------------------|---------|
|     |                         |                          |                                       |                                     | Password Expires in: 20 Days      | Number of failed login attempts since last login: 0 |         |
|     | BC Recovery LOAN User   | ServicesConfigurationApp | proval Grievance red <b>tepsat</b> ts |                                     |                                   |                                                     |         |
|     | NPA account Tagging     |                          |                                       |                                     |                                   |                                                     |         |
|     | Customer Transaction    |                          |                                       |                                     |                                   |                                                     |         |
|     | Verification            |                          |                                       |                                     |                                   |                                                     |         |
|     | Agent Retaging Approval |                          |                                       |                                     |                                   |                                                     |         |
|     | NPA Account Re-Tagging  |                          |                                       |                                     |                                   |                                                     |         |
|     | NPA TAGGED SUMMARY      |                          |                                       |                                     |                                   |                                                     |         |
|     |                         |                          |                                       |                                     |                                   |                                                     |         |
|     |                         |                          | WELCO                                 | ME TO SYSTEM ADM                    | <b>INISTRATION</b>                |                                                     |         |
|     |                         |                          | CI                                    | HOOSE THE SERVICES FROM             | I THE MENU                        |                                                     |         |

If branch admin wants to tag NPA account to BC agents which is linked under the respective branches. Then Branch admin can choose sub menu **NPA Account Tagging**.

|                       |              |                     | NPA Acco                        | unt Tagging           |                  |                          |   |               |
|-----------------------|--------------|---------------------|---------------------------------|-----------------------|------------------|--------------------------|---|---------------|
| now 10 🖌 entries      |              |                     |                                 |                       | Search:          |                          |   |               |
| NPA Account<br>No     | Loan<br>Type | Sub<br>Loan<br>Type | Customer<br>Name                | Outstanding<br>Amount | Security<br>Flag | NPA Date                 |   | Asset<br>Code |
| O<br>290277710000155  | LAA          | LA777               | RANJANBEN<br>SOMJIBHAI<br>BAGDA | 0.0                   | Y                | 2014-09-30<br>00:00:00.0 | 4 | 0             |
| )<br>843973410000056  | LAA          | LA734               | SATHISH K S                     | 7797.16               | Ν                | 2021-03-31<br>00:00:00.0 | 4 | 0             |
| howing 1 to 2 of 2 er | ntries       |                     |                                 |                       |                  | Previous                 | 1 | Nex           |

Branch admin has to select one NPA account to map the respective BC agent. After select the NPA account one child window will prompt with Agent list which is tagged within the respective branch.

|               |           | Select         | Agent               |       |  |
|---------------|-----------|----------------|---------------------|-------|--|
| Show 10       | ✓ entries | 2              | Search:             |       |  |
| Agent         |           | Mobile         | e                   |       |  |
| ID            | Name      | No.            | Email ID            |       |  |
| O<br>11000334 | boicust   | null           | fi.tcs@bankofindia. | co.in |  |
| O<br>11000335 | boicust   | null           | fi.tcs@bankofindia. | co.in |  |
|               | SI        | nowing 41 to 4 | 2 of 42 entries     |       |  |
|               | Previous  | 1 2            | 3 4 5 1             | Vext  |  |
|               |           | Submit         | Cancel              |       |  |

Branch admin can select one agent to tag the NPA account for Recovery purpose. After successful tagging below alert will displayed and that NPA account customer details will be shown in that respective BC Agent portal (refer step 7).

| u | Message from webpage                  | × |
|---|---------------------------------------|---|
| u | Agent tagged to account successfully! |   |
| u | ОК                                    |   |

Step 3: If branch admin wants to verify the NPA customer recovered transactions which is done by BC agents through offline mode. Then Branch admin can select sub menu **Customer Transaction Verification.** On this page only the NPA account transactions details will displayed to which NPA account tagged with any respective BC agents.

# **NPA Customer Transaction Details**

| select Account number                               | Transaction ID | NPA Account     | Amount    | remarks       | Asset Code | Agent ID |  |  |
|-----------------------------------------------------|----------------|-----------------|-----------|---------------|------------|----------|--|--|
| ۲                                                   | S12345601      | 843973410000056 | 1000000.0 | 11051933      | 40         | 11000323 |  |  |
| 0                                                   | S56789012      | 540220110000367 | 2542000.0 | 11051933      | 33         | 11000323 |  |  |
| 0                                                   | S18265148      | 444172310000198 | 35.0      | Loan Recovery | 40         | 11000120 |  |  |
| « Prev   <u>1</u>   Next »<br>Approve Reject Cancel |                |                 |           |               |            |          |  |  |

Branch admin has to select that respective transaction ID for which NPA recovery done by respective BC agents through offline mode and Approve the same. Branch admin can see the Agent ID in the last column of the details page. If the recovery is not made by BC agents, then branch admin can reject the transactions. On the basis of Approval/Rejection BC agents commission will be calculated.

After successful approval/rejection respective alert will prompt.

| Message from webpage X In 0.      | Message from webpage $	imes$ |
|-----------------------------------|------------------------------|
| 1<br>4<br>4<br>512345601 Approved | S18265148 Rejected           |
| ОК                                | ОК                           |

Step 4: If branch admin wants to Re-tag any NPA accounts to other BC agent which is linked under same branch.

This menu will will remove tagging of NPA account with existing Agent and allow the account to be tagged to a another agent

(This menu is provided for the purpose if Branch wishes to remove tagging from existing Agent if the tagged BC agent is not working or permanently blocked or any other issue raised with branch by BC agent). Then branch admin can select sub menu **NPA Account Re-tagging**. On this page only tagged NPA accout details will occur for retagging.

| Show 10 🗸 entries     |              |                     |                                |                       |                  | Search:                      |               |         |               |
|-----------------------|--------------|---------------------|--------------------------------|-----------------------|------------------|------------------------------|---------------|---------|---------------|
| NPA Account<br>No     | Loan<br>Type | Sub<br>Loan<br>Type | Customer<br>Name               | Outstanding<br>Amount | Security<br>Flag | NPA<br>Date                  | Asset<br>Code | M<br>Aç | apped<br>gent |
| O<br>444172310000198  | LAA          | LA723               | amrendra<br>Kumar<br>Verma     | 140334.59             | Y                | 2016-09-<br>30<br>00:00:00.0 | 33            | 110     | 00120         |
| O<br>540220110000367  | CAA          | CD201               | VARSHA<br>MASURKAR             | 1212.0                | Ν                | 2021-07-<br>07<br>00:00:00.0 | 40            | 110     | 100323        |
| O<br>760732110002169  | CCA          | CC321               | BILKIS BANO<br>WO ISRAR<br>ALI | 47213.25              | Y                | 2017-03-<br>31<br>00:00:00.0 | 33            | 110     | 00323         |
| Showing 1 to 3 of 3 e | ntries       |                     |                                |                       |                  |                              | Previous      | 1       | Next          |

### **NPA Account RE-Tagging**

Branch admin has to select one NPA account to re-tag with other BC agent which is linked under respective branch. After selecting the NPA account , one child window will prompt with Agent list which is tagged within the respective branch.

|                                                      |           | Select      | Agent                 |     |  |  |
|------------------------------------------------------|-----------|-------------|-----------------------|-----|--|--|
| Please provide remarks * Retagging as old BC deleted |           |             |                       |     |  |  |
| Show 10                                              | ✓ entries |             | Search:               |     |  |  |
| Agent<br>ID                                          | Name      | Mobi<br>No. | le<br>Email ID        |     |  |  |
| I1000334                                             | boicust   | null        | fi.tcs@bankofindia.co | .in |  |  |
| O<br>11000335                                        | boicust   | null        | fi.tcs@bankofindia.co | .in |  |  |
| Showing 41 to 42 of 42 entries                       |           |             |                       |     |  |  |
|                                                      | Previous  | 1 2         | 3 4 5 Ne              | ext |  |  |

Branch admin can select one agent to Re-tag the NPA account and enter remarks. After successful re-tagging of NPA account, the re-tagging request will sent to respective zone for re-tagging approval (refer step 6). Based on the zone approval of the NPA account, new BC agent will be able to view the NPA account details for recovery (refer step 7).

| u | Message from webpage                  | × |
|---|---------------------------------------|---|
| u | Agent tagged to account successfully! |   |
| u | ОК                                    |   |

And if in case if below alert occures then, Branch admin has to approve/reject such NPA account transactions through **Customer Transaction Verification** menu.

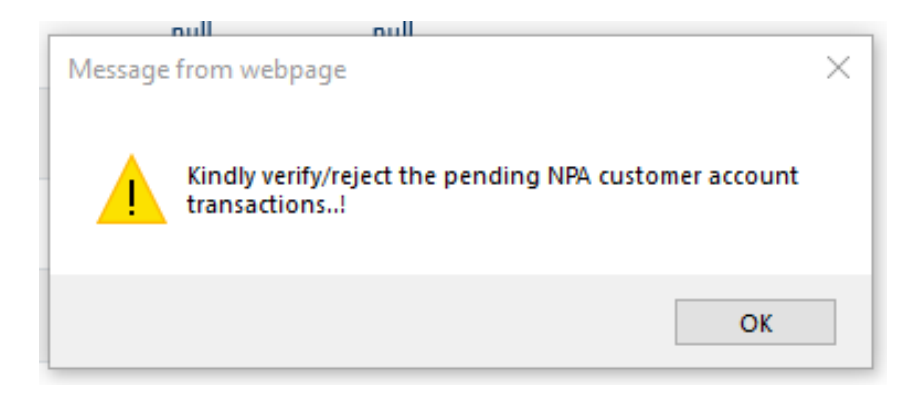

Note: Branch cannot complete the Retagging of a NPA account if Branch has not taken any action ,ie, Approved/Rejected the Transaction done in the account using **Customer Transaction Verification** menu.

Step 5: If branch admin wants to check the active list of tagged NPA account and deletion of tagging (ie, Branch admin ensure that, deletion should be done only when in case of tagged BC agent is not working or permanently blocked or any other genuine issue raised with branch by BC Agent).

Note: Once deletion of NPA account to agent tagging is successfully done then branch admin can't re-tag same NPA account number with that same BC agent.

Please provide remarks •

### select to Account Customer Customer Tagged Customer Amount Asset Code Delete Number Address Agent Name Phone No. NO136,7TH MAIN ROAD,4TH CROSSS,RAJGO 8439734100000 11000323 SATHISH K S 7797.16 +918892759884 PAL 40 56 NAGAR J AGGER RE, BANGA, KA, 5 60058,IN PLOT NO-264, SATATIRA. BHAGANAI, SAIN 5402201100003 VARSHA 0 11000323 1212.0 KUL. +917609006152 40 67 MASURKAR KEONJHAR, GHA SI,OR,758043,I 7607321100021 BILKIS BANO 11000323 47213.25 33 MNA WO ISRAR ALI .... 69 4441723100001 AMRENDRA 11000120 140334.59 +919931600396 33 KUMAR VERMA .... 98 « Prev | 1 | Next »

### **Tagged Agent Details**

Submit clear

Step 6: If branch admin has re-tagged some NPA account to any other BC agent for recovery. Then those requests are pending with respective zone admin for approval/rejection.

Zone admin can login into the admin portal through below mentioned URL.

URL: https://fi1.bankofindia.co.in/bankadmin/BCLogin.jsp

| User MMMBAI<br>Password | बैंक ऑफ़ इंडिया BOI 🔆<br>Bank of India BOI |                                                                                                    |  |
|-------------------------|--------------------------------------------|----------------------------------------------------------------------------------------------------|--|
| Password                |                                            | User MUMBAI                                                                                                    |  |
| Login                   |                                            | Password  USfCVF Regenerate the image Please enter the case sensitive characters in the image above to verify your login Enter text uSRW |  |
|                         |                                            | Login                                                                                                    |  |
|                         |                                            |                                                                                                    |  |

After successful login, Zone admin can access the sub menu **NPA Account Re-tagging Approval** under main menu **BC Recovery.** 

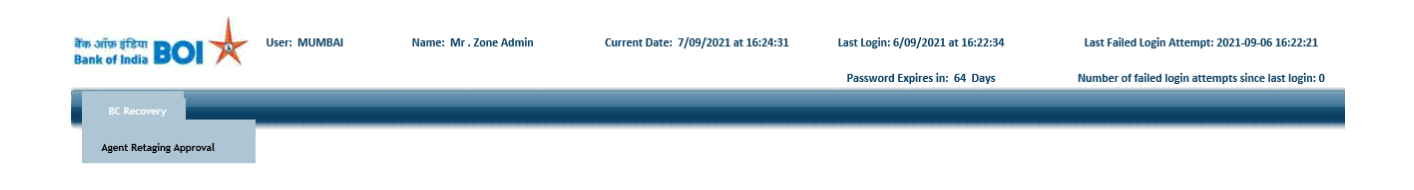

WELCOME TO SYSTEM ADMINISTRATION CHOOSE THE SERVICES FROM THE MENU Zone admin has to select NPA Account from the NPA Account and BC agent detail list displayed on front end.

# **Agent Details**

| Select for A/R             | Account Number  | Customer Name             | Asset Code | Agent ID | Branch ID |  |  |
|----------------------------|-----------------|---------------------------|------------|----------|-----------|--|--|
| ۲                          | 290277710000155 | RANJANBEN SOMJIBHAI BAGDA | 40         | 11000334 | 01220     |  |  |
| 0                          | 760732110002169 | BILKIS BANO WO ISRAR ALI  | 33         | 11000165 | 01220     |  |  |
| 0                          | 290277710000155 | RANJANBEN SOMJIBHAI BAGDA | 40         | 11000289 | 01220     |  |  |
| « Prev   <u>1</u>   Next » |                 |                           |            |          |           |  |  |

Approve Reject Cancel

Zone admin can Approve/Reject NPA account Re- tagging requests raised by respective branches. And successful approve/reject resepective alert message will prompt.

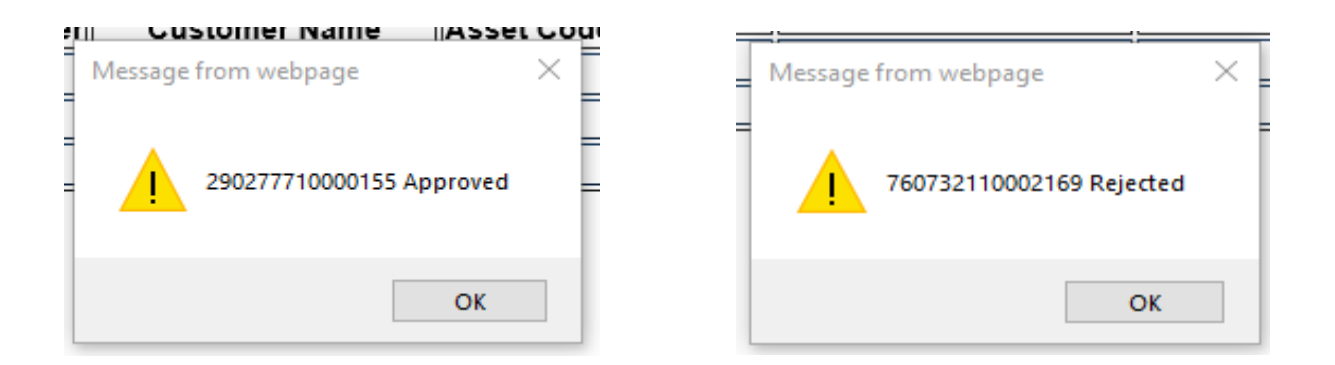

Step 7: After Branch admin has tagged NPA account to BC's, after that Agent can login into their BC portal and check the details of NPA account.

- Access the BOI FI Portal using below mentioned URL: <u>https://fi1.bankofindia.co.in/</u>
- To login the application, BCs user have to enter their User Id, Password and Captcha. Then click on "Login" button to continue.

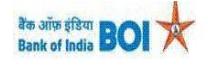

| Password<br>U C D j H y<br>Please enter the case sensitive characters in the image above to<br>verify your login<br>Enter Text<br>Login |
|----------------------------------------------------------------------------------------------------|
|----------------------------------------------------------------------------------------------------|

 After that BCs/Aadhaar holder has to give the **Consent** before clicking on the Verify button in the given consent box and that is mandatory for capturing fingerprint of Aadhaar holder as per Aadhar Act and Regulations 2016 as mentioned in UIDAI guidelines. Then tick mark the consent box and click on "Verify" button for capturing and authenticating the fingerprint.

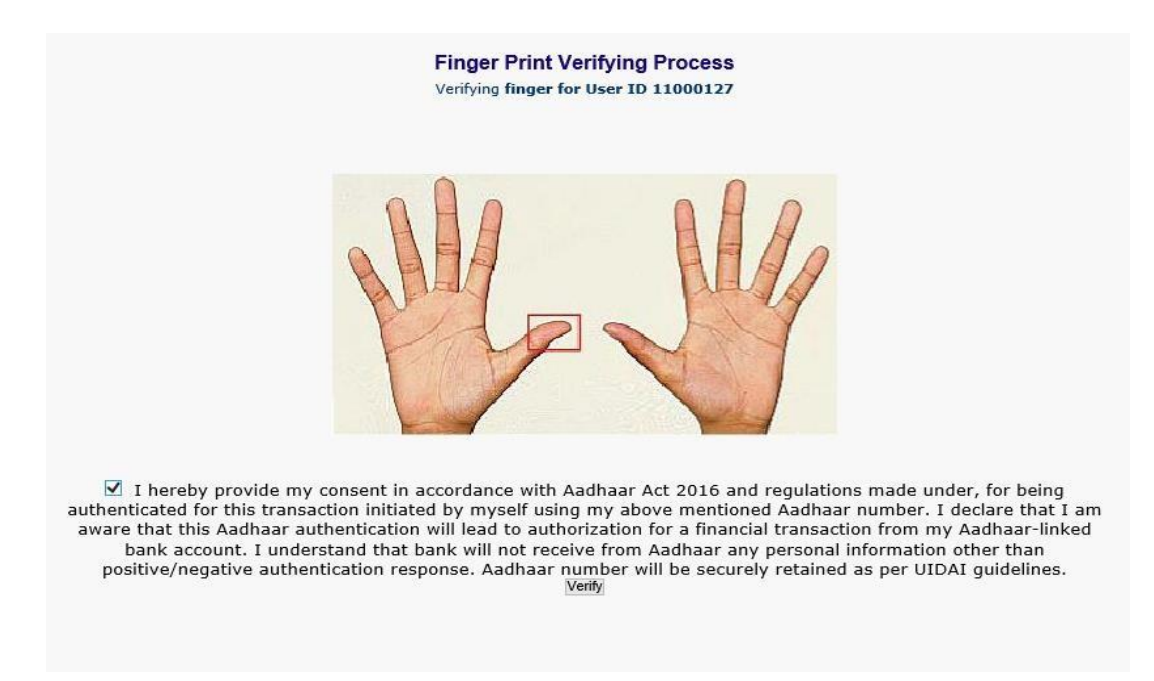

 After successful login into the application, Go to → Other Services → NPA TAGGING menu.

| User: 11 | User: 11000323 Name: Mr . boicust |                         | User Type: Agent | Last Login: 06-09-2021 14:57:15<br>Password Expires in: 40 Days |                   | Last Failed Login Attempt: 2020-12-21 15:32:28 Home   Print   S<br>Number of failed login attempts since last login: 0 |                |                    | Home   Print   Si |
|----------|-----------------------------------|-------------------------|------------------|-----------------------------------------------------------------|-------------------|----------------------------------------------------------------------------------------------------|----------------|--------------------|-------------------|
|          |                                   |                         |                  |                                                                 |                   |                                                                                                    |                |                    |                   |
| Transfer | BOI Others Services               | Complaints Registration | Lead Source Type | Passbook Issue                                                  | Customer Creation | Reports                                                                                                    | CARDED SERVICE | Other Services     | Customer Login    |
|          |                                   |                         |                  |                                                                 |                   |                                                                                                    |                | UID Seeding        |                   |
|          |                                   |                         |                  |                                                                 |                   |                                                                                                    |                | SHG Transaction    |                   |
|          | Custom or Lonia                   |                         |                  |                                                                 |                   |                                                                                                    |                | Pension            |                   |
|          | customer Login                    |                         |                  |                                                                 |                   |                                                                                                    |                | Insurance Registra | tion              |
|          | Contract Number                   |                         |                  | Re-Print Receipt from                                           | n Herelli         |                                                                                                    |                | Bill Payments      |                   |
|          | (UID/VID)                         |                         | Submit           |                                                                 |                   |                                                                                                    |                | NEFT Services      |                   |
|          | Contract Toron                    |                         |                  |                                                                 |                   |                                                                                                    |                | Block Debit Card   |                   |
|          | Customer Type                     | OUD OVID                |                  |                                                                 |                   |                                                                                                    |                | Apply for Debit Ca | d                 |
|          |                                   |                         |                  |                                                                 |                   |                                                                                                    |                | Passbook Printing  |                   |
|          |                                   |                         |                  |                                                                 |                   |                                                                                                    |                | Mobile seeding     |                   |
|          |                                   |                         |                  |                                                                 |                   |                                                                                                    |                | Cheque Collection  |                   |
|          |                                   |                         |                  |                                                                 |                   |                                                                                                    |                | RD/TD Account Op   | ening             |
|          |                                   |                         |                  |                                                                 |                   |                                                                                                    |                | Aadhaar Linking St | atus              |
|          |                                   |                         |                  |                                                                 |                   |                                                                                                    |                | For Subsidy (DBT)  |                   |
|          |                                   |                         |                  |                                                                 |                   |                                                                                                    |                | DC Details Opdate  |                   |
|          |                                   |                         |                  |                                                                 |                   |                                                                                                    |                | IMPS Services      | to.               |
|          |                                   |                         |                  |                                                                 |                   |                                                                                                    |                | Jeevan Prainaan Li | e                 |

After click on NPA Tagged menu below screen will prompt. On this page BC agents can see the list of all NPA account customer details.

### Tagged Agent Details

| Account Number  | Customer Name   | Amount | Customer<br>Address                                                               | Customer Phone<br>No. |
|-----------------|-----------------|--------|-----------------------------------------------------------------------------------|-----------------------|
| 540220110000367 | VARSHA MASURKAR | 1212.0 | PLOT NO-264,<br>SATATIRA,<br>BHAGANAI,SAINKUL,<br>KEONJHAR,GHASI,OR,7<br>58043,IN | +917609006152         |

**1** The shown data is only indicative. For real time data, Please consult your parent branch. « Prev |  $\underline{1}$  | Next »

| Print |
|-------|
|       |

BC Agent can print the all details on click of **Print** button.

NPA account Tagging Details

Page 1 of 1

| Account Number Customer Name Amo |        | Customer Address                                                             | Customer Phone<br>No. |
|----------------------------------|--------|------------------------------------------------------------------------------|-----------------------|
| 540220110000367<br>MASURKAR      | 1212.0 | PLOT NO-264, SATATIRA, BHAGANAI, SAINKUL,<br>KEONJHAR, GHASI, OR, 758043, IN | +917609006152         |

<sup>1</sup> The shown data is only indicative. For real time data, Please consult your parent branch.

Note: The purpose of NPA TAGGING menu in Agent Login is to allow agent to approach the customer for NPA Recovery.

Agent can approach only those customers for recovery for which NPA tagging is done with him by Branch in order to be eligible for commission calculation

# THANK YOU